東京農業大学図書館世田谷キャンパス利用ガイド

# 雑誌論文のさがし方

(1) 学内ネットワークに繋がっている PC から論文を各データベースで検索し、資料名とその資料の農大所蔵を確認します。

各データベースのサイトは図書館 HP 上部の「探す・調べる」タブから「データベース」をクリックするとご覧いただけます。

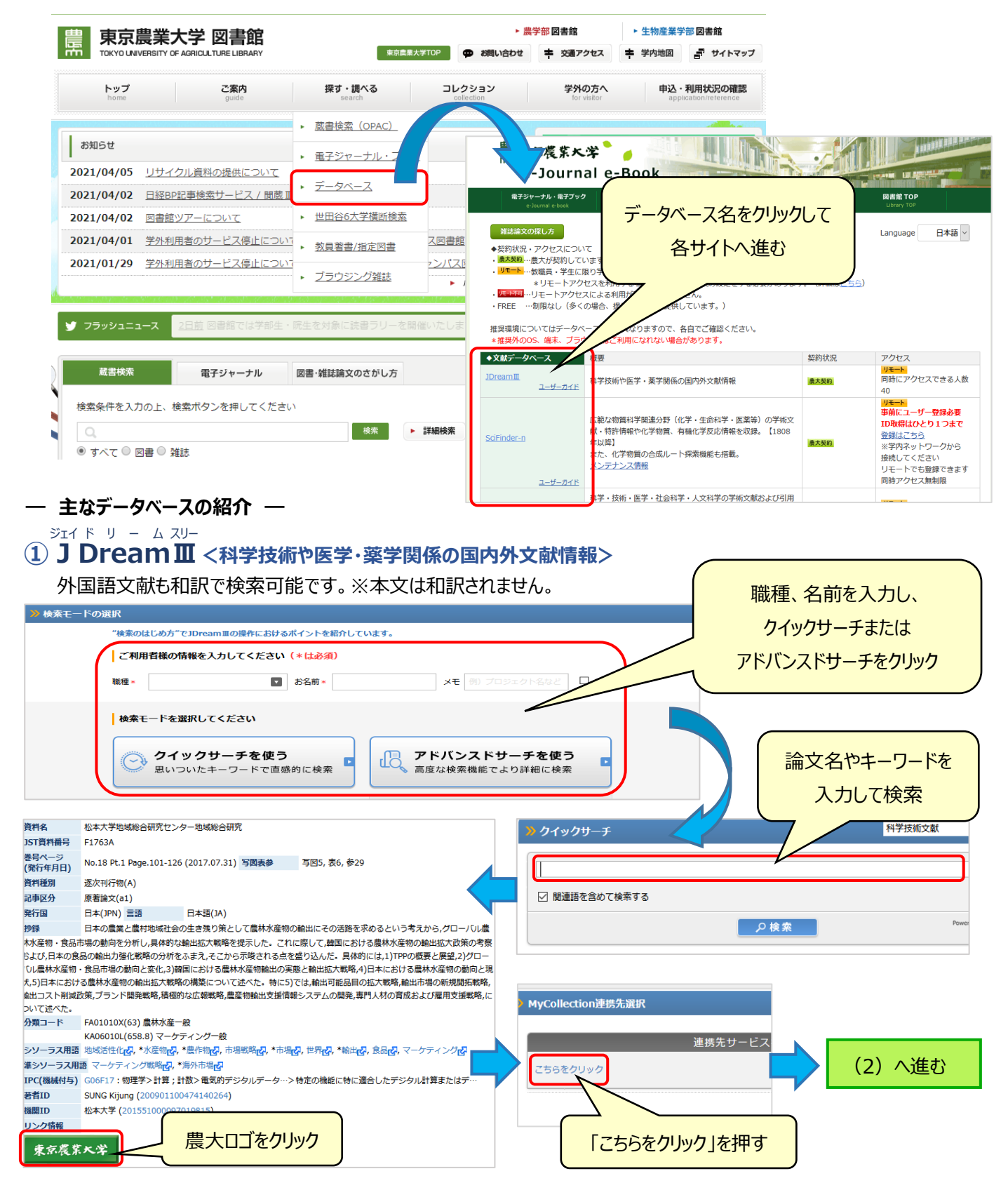

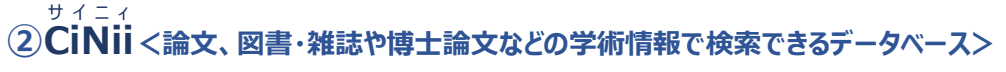

国内の論文を OPAC と同じ感覚で検索することが可能です。

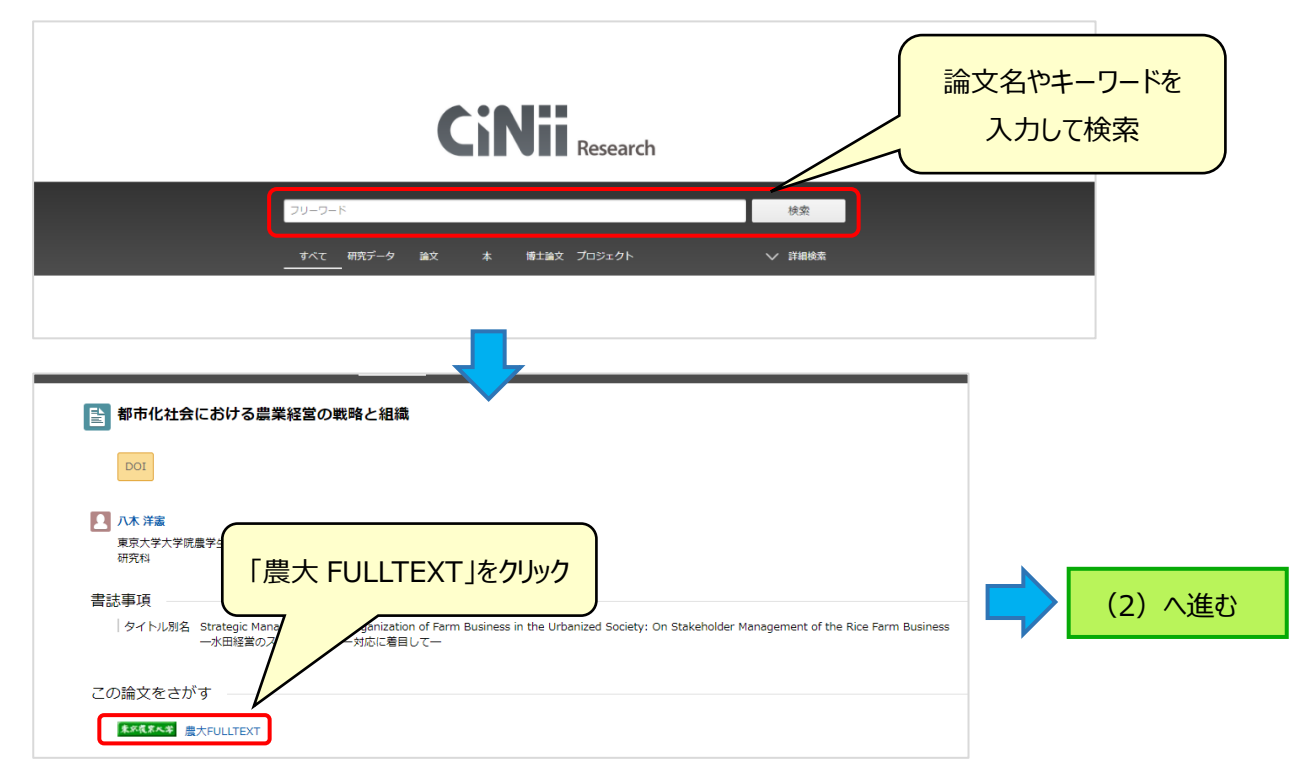

## スコーパス ③ Scopus<科学・技術・医学・社会科学・人文科学分野の引用文献データベース>

国外の論文検索が可能です。論文名を""(ダブルクォーテーション)で囲むとスムーズに検索できます。

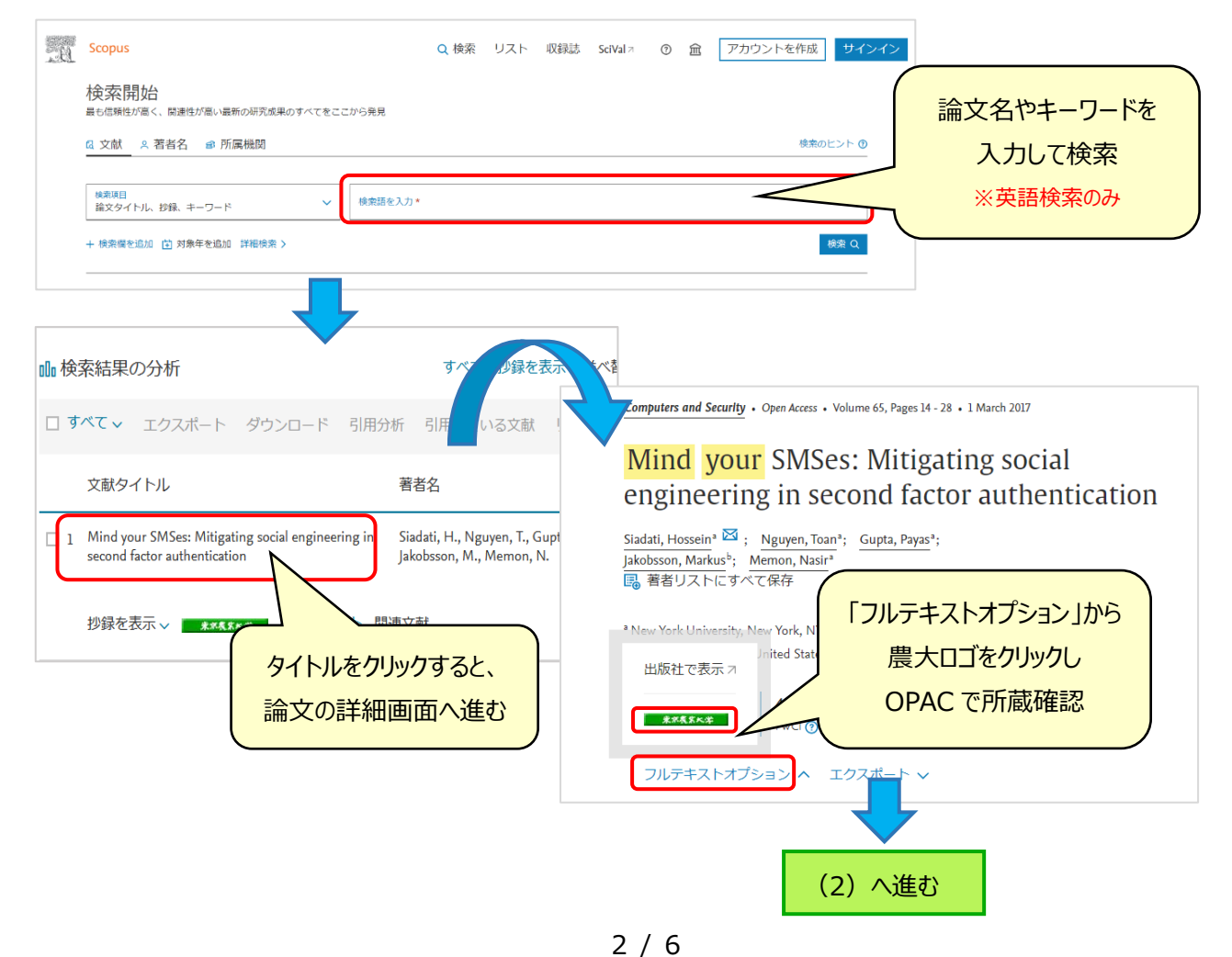

### (2) 各データベースから農大口ゴまたは農大 FULLTEXT をクリックすると下記の画面が表示されます。

該当論文が電子ジャーナルで閲覧可能か(A)、または農大に所蔵があるかどうか(B)を確認していきます。

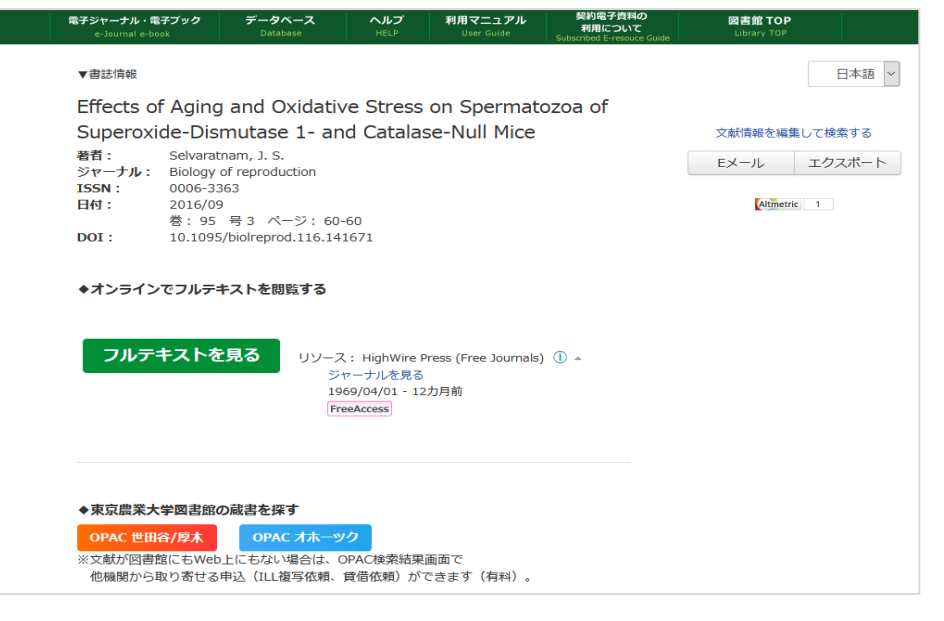

## A.電子ジャーナルが見られる場合は、下記のように表示されます。

「オンラインでフルテキストを閲覧する」または「オープンアクセスの論文を探す」の下にあるリンクから該当ページへ進みます。 リンク先の"PDF"または"FullText"等をクリックすると論文が閲覧できます。

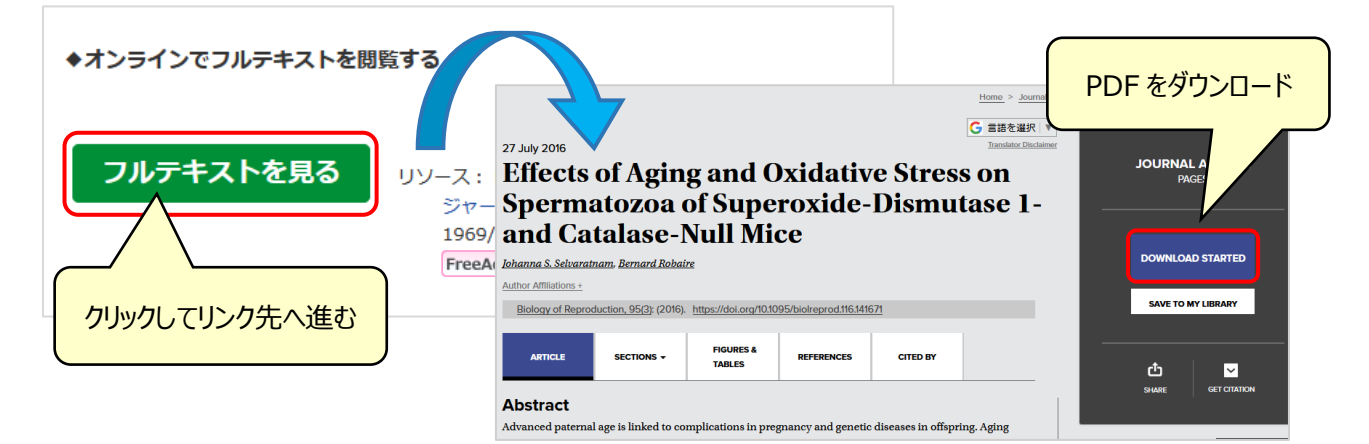

## ※公開先によってダウンロードボタンが異なりますので、ご自身でいろいろと試してみてください。

| J.STAGE 資料を探す・ J.STAGEについて ・ サポート&ニュース ·                           | サインイン カート JA • Q                                                        | AgriKnow             | Lecige<br>ポント<br>ポータベース(<br>A database p<br>science and 1 | : 関する国内の論文・情報が探せ<br>アグリナレッジ)<br>roviding information on agric<br>echnology of Japan. | න<br>ultural <b>vợ <u>AgriKn</u></b> |
|--------------------------------------------------------------------|-------------------------------------------------------------------------|----------------------|-----------------------------------------------------------|--------------------------------------------------------------------------------------|--------------------------------------|
| 農業経済研究                                                             | Online ISSN : 2188-1057<br>Print ISSN : 0387-3234<br>ISSN-L : 0387-3234 | 冷 ホーム > 大学生の精神Ⅰ      | 的健康度に影響する食事因子の                                            | yétà                                                                                 |                                      |
| 資料トップ 巻号一覧 この資料について                                                |                                                                         | □ 保存形式を選択<br>大学生の精神的 | □ 1980<br>□健康度に影響す                                        | る食事因子の検                                                                              | 討                                    |
| 35140219971 黒魚総合町九103 役(191-1942 291 年30)<br>論文<br>農協経営の技術効率性とその要因 | PDFをダウンロード (2979K)                                                      | レコードナンバー             | 760506                                                    | 論文タイプ                                                                                | 学術雑誌論文                               |
| 戊野隆一<br>● 著者情報                                                     | メタデータをダウンロード<br>IP RIS形式<br>(EndNote、Refer                              | ALIS書誌ID<br>著者名      | ZZ00014138<br>樋口 寿<br>藤田 朋子<br>久保 美報                      | NACSIS書誌ID                                                                           | AN00064044                           |
|                                                                    | PDF $\overline{r}$                                                      | <br>ウンロード            | 近畿大学農学部紀要 = M<br>ersity                                   | lemoirs of the Faculty of A                                                          | griculture of Kinki Univ             |
|                                                                    |                                                                         | 著号,ページ               | 近畿大学農学部<br>41号, p.17-25(2008-<br>03)                      | ISSN                                                                                 | 04538889                             |
|                                                                    |                                                                         | 全文表示                 | PDFファイル 4324                                              |                                                                                      |                                      |

#### B.農大図書館に所蔵があるかどうかを確認します。

「東京農業大学図書館の蔵書を探す」から「OPAC 世田谷/厚木」をクリックし、OPAC 検索画面へ進みます。

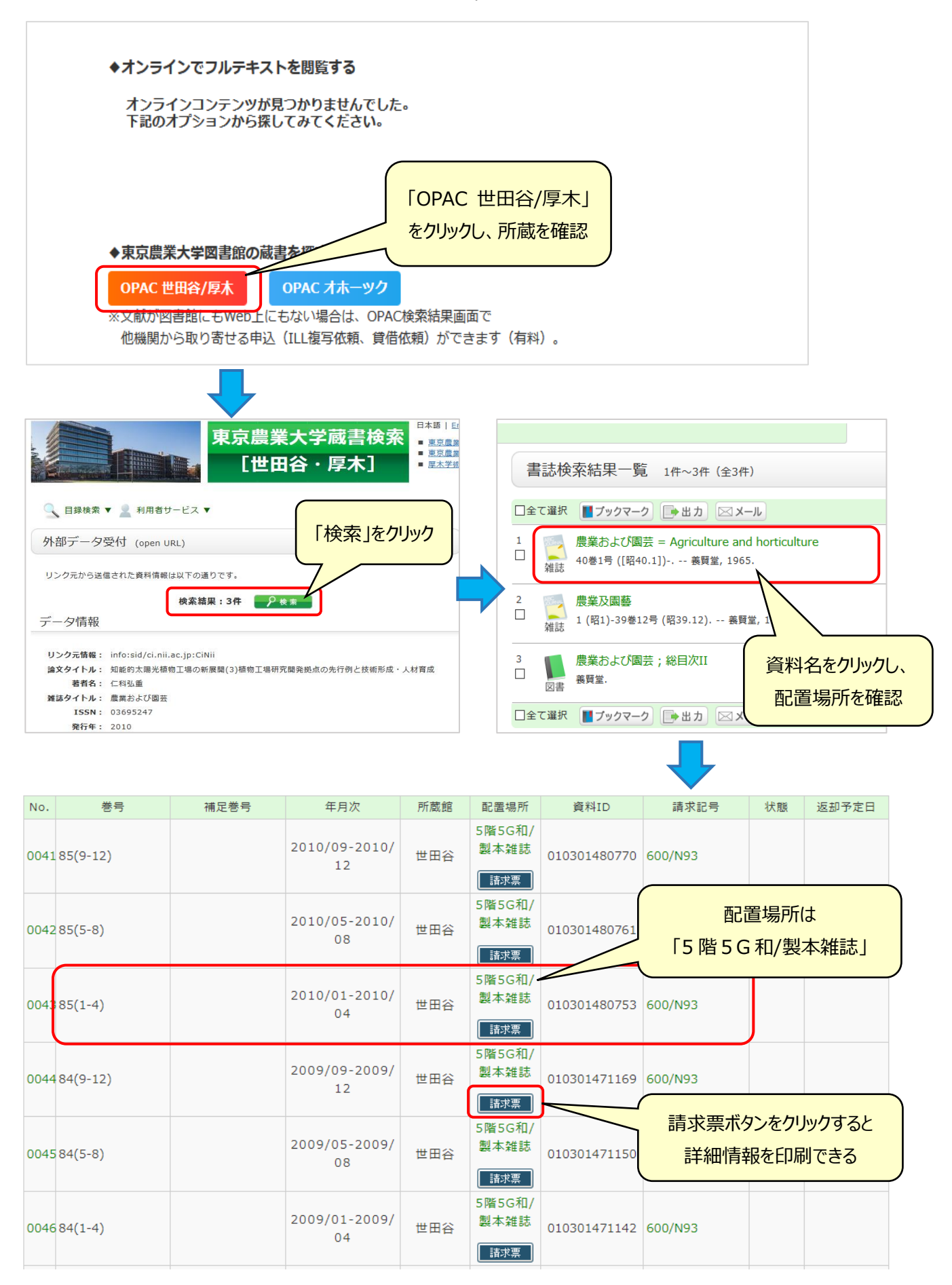

### (3) 農大に所蔵がなく、電子ジャーナルも見られない場合は、他機関に文献複写を依頼することができます。※有料

OPAC の画面右上にある「ログイン」をクリックすると、利用者認証画面へ進みます。

| ▲ ● ● ●     ■ ●     ■ ●     ■ ●     ■ ●     ■ ●     ■ ●     ■ ●     ■ ●     ■ ●     ■ ●     ■ ●     ■ ●     ■ ●     ■ ●     ■ ●     ■ ●     ■ ●     ■ ●     ■ ●     ■ ●     ■ ●     ■ ●     ■ ●     ■ ●     ■ ●     ■ ●     ■ ●     ■ ●     ■ ●     ■ ●     ■ ●     ■ ●     ■ ●     ■ ●     ■ ●     ■ ●     ■ ●     ■ ●     ■ ●     ■ ●     ■ ●     ■ ●     ■ ●     ■ ●     ■ ●     ■ ●     ■ ●     ■ ●     ■ ●     ■ ●     ■ ●     ■ ●     ■ ●     ■ ●     ■ ●     ■ ●     ■ ●     ■ ●     ■ ●     ■ ●     ■ ●     ■ ●     ■ ●     ■ ●     ■ ●     ■ ●     ■ ●     ■ ●     ■ ●     ■ ●     ■ ●     ■ ●     ■ ●     ■ ●     ■ ●     ■ ●     ■ ●     ■ ●     ■ ●     ■ ●     ■ ●     ■ ●     ■ ●     ■ ●     ■ ●     ■ ●     ■ ●     ■ ●     ■ ●     ■ ●     ■ ●     ■ ●     ■ ●     ■ ●     ■ ●     ■ ●     ■ ●     ■ ●     ■ ●     ■ ●     ■ ●     ■ ●     ■ ●     ■ ●     ■ ●     ■ ●     ■ ●     ■ ●     ■ ●     ■ ●     ■ ●     ■ ●     ■ ●     ■ ●     ■ ●     ■ ●     ■ ●     ■ ●     ■ ●     ■ ●     ■ ●     ■ ●     ■ ●     ■ ●     ■ ●     ■     ■ ●     ■ ●     ■ ●     ■ ●     ■     ■     ■ ●     ■ ●     ■     ■ ●     ■     ■     ■     ■     ■     ■     ■     ■     ■     ■     ■     ■     ■     ■     ■     ■     ■     ■     ■     ■     ■     ■     ■     ■     ■     ■     ■     ■     ■     ■     ■     ■     ■     ■     ■     ■     ■     ■     ■     ■     ■     ■     ■     ■     ■     ■     ■     ■     ■     ■     ■     ■     ■     ■     ■     ■     ■     ■     ■     ■     ■     ■     ■     ■     ■     ■     ■     ■     ■     ■     ■     ■     ■     ■     ■     ■     ■     ■     ■     ■     ■     ■     ■     ■     ■     ■     ■     ■     ■     ■     ■     ■     ■     ■     ■     ■     ■     ■     ■     ■     ■     ■     ■     ■     ■     ■     ■     ■     ■     ■     ■     ■     ■     ■     ■     ■     ■     ■     ■     ■     ■     ■     ■     ■     ■     ■     ■     ■     ■     ■     ■     ■     ■     ■     ■     ■     ■     ■     ■     ■     ■     ■     ■     ■     ■     ■     ■     ■     ■     ■     ■     ■     ■     ■     ■     ■     ■     ■ | ロダイン<br>大学蔵書検索<br>谷・厚木]<br>日本語   English<br>- 東京農業大学ホームページ<br>- 東京農業大学図書館 [世田谷]<br>- 東汀イル版OPAC |
|----------------------------------------------------------------------------------------------------|------------------------------------------------------------------------------------------------|
| ▲ 目録検索 ▼ ▲ 検索結果 0 件から 所蔵が無いことを確認 リンク元から送信された資料情報は以下の通りです。                                                                                                    | ログイン<br>日本語   English                                                                          |
| 検索結果:0件<br>データ情報<br>リンク元情報: CiNiiR                                                                                                    | <ul> <li>東京農業大学ホー<br/>東京農業大学図書</li> <li>農学部図書館</li> <li>モバイル版OPAC</li> </ul>                   |
| 論文タイトル: 都市化社会と児童福祉問題<br>著者名: 井垣章二<br>雑誌タイトル: 都市問題研究 = Journal of municipal<br>ISSN: 03873390                                                                                                    | al problems                                                                                    |

なお、図書館 HP から直接申込みフォームへ進むことも可能です。

トップページ上部の「申込・利用状況の確認」タブから「ILL 複写・貸借依頼」をクリックしてください。

|                          | 農業大学 図書館                                         | 東京農業大学TOP       | ▶ 農<br>● お問い合わせ     | 学部図書館                | ▶ 生物産業等      | 部図書館                         |
|--------------------------|--------------------------------------------------|-----------------|---------------------|----------------------|--------------|------------------------------|
| トップ<br>home              | <mark>ご案内</mark><br>guide 探す・調べる<br>search       | וב   5          | レクション<br>collection | 学外の方へ<br>for visitor | 申込 ·         | 利用状況の確認<br>ication/reterence |
| お知らせ                     |                                                  |                 |                     | 実学の杜い                | ▶ 利用<br>/R 公 | <u>状況の確認</u><br>海宮依頼         |
| 2021/04/05<br>2021/04/02 | リサイクル資料の提供について<br>日経BP記事検索サービス / 開蔵 II ビジュアル につい | ζ               |                     |                      |              | 貸借依頼                         |
| 2021/04/02               | 図書館ツアーについて                                       | 27+ 51          |                     |                      | ····· ) 購2   | 希望図書申込                       |
| 2021/04/01               | 学外利用者のサービス停止について(更新4/1)※世日                       |                 | ックし、甲ン              | シノオームへぇ              | ±℃           | ートアクセス                       |
| <br>2021/01/29           | 学外利用者のサービス停止について(更新9/18)再掲                       | <u>※世田谷キャンパ</u> | ス図書館 パックナンバー        | 度ハアカテミアビ、<br>体験できます。 | /y=1         |                              |

大学から交付された ID/PW(ポータルと同様)を入力しログインしてください。

ログイン後、詳細画面の資料情報、連絡先、カラーコピーの有無等の必要事項を入力し、申込を行います。

| 利用者ID(または登録名) |    |
|---------------|----|
|               |    |
|               |    |
| ログイン          | 戻る |

## (4) 他にも、公共図書館・コンソーシアム・国会図書館等、利用可能な機関を調べることができます。

図書館 HP トップの「図書・雑誌論文のさがし方」をクリックし、「他機関所蔵検索」から各サイトへ進めます。

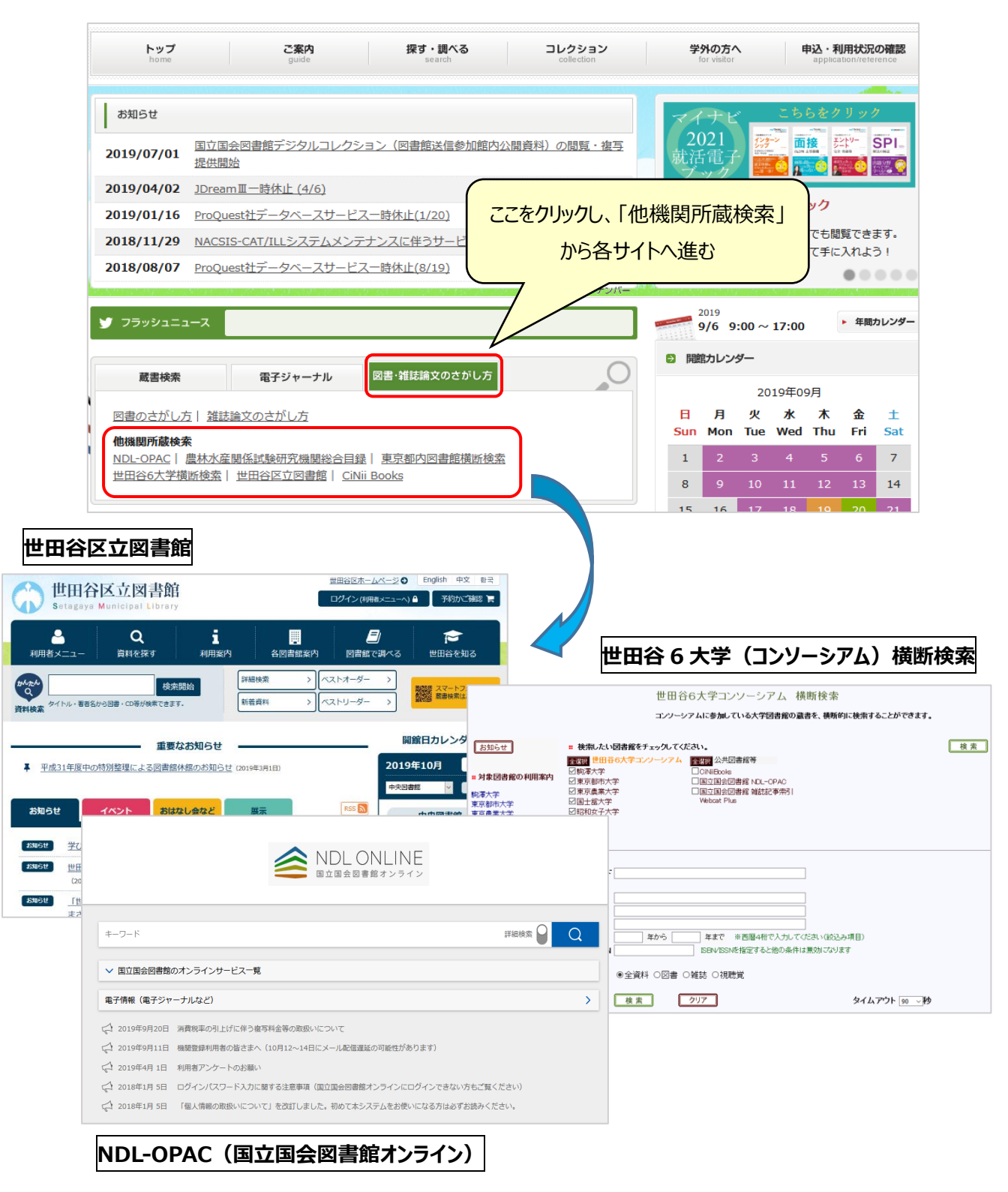

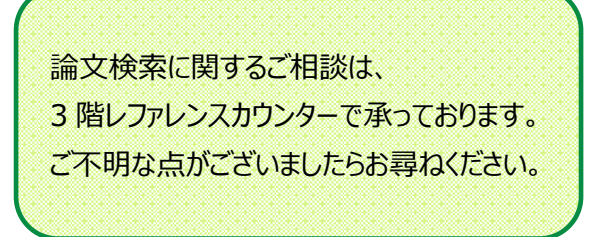

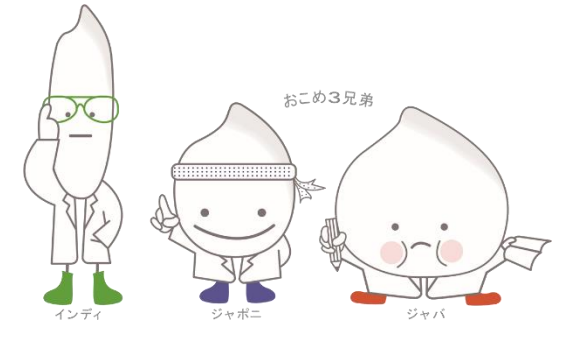